## Konfiguracja konta SUPLA dla sterowników SHElectronics

Przed rozpoczęciem konfiguracji sterownika należy założyć bezpłatne konto w serwisie SUPLA. W tym celu należy wejść na stronę internetową <u>www.supla.org</u> i kliknąć "ZALOGUJ SIĘ".

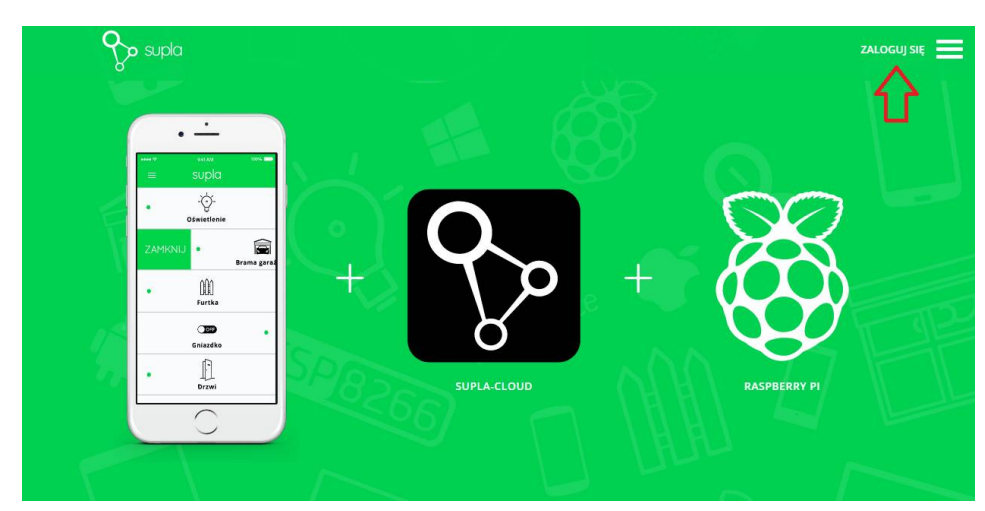

Ukaże się okno logowania do serwisu:

| •                           |
|-----------------------------|
| $\mathcal{G}_{\mathcal{A}}$ |
|                             |
| 0                           |
| ① Twój email                |
| A Hasło                     |
| Zaleguizie                  |
|                             |
| Supla na urządzenia         |
|                             |
|                             |

Jeżeli użytkownik nie posiada konta to klikając na "Utwórz konto" zostanie przeniesiony w proces zakładania nowego konta. W przypadku istniejącego konta należy się zalogować podając swój e-mail i hasło.

### Po zalogowaniu do konta należy się upewnić, że rejestracja urządzeń jest aktywna:

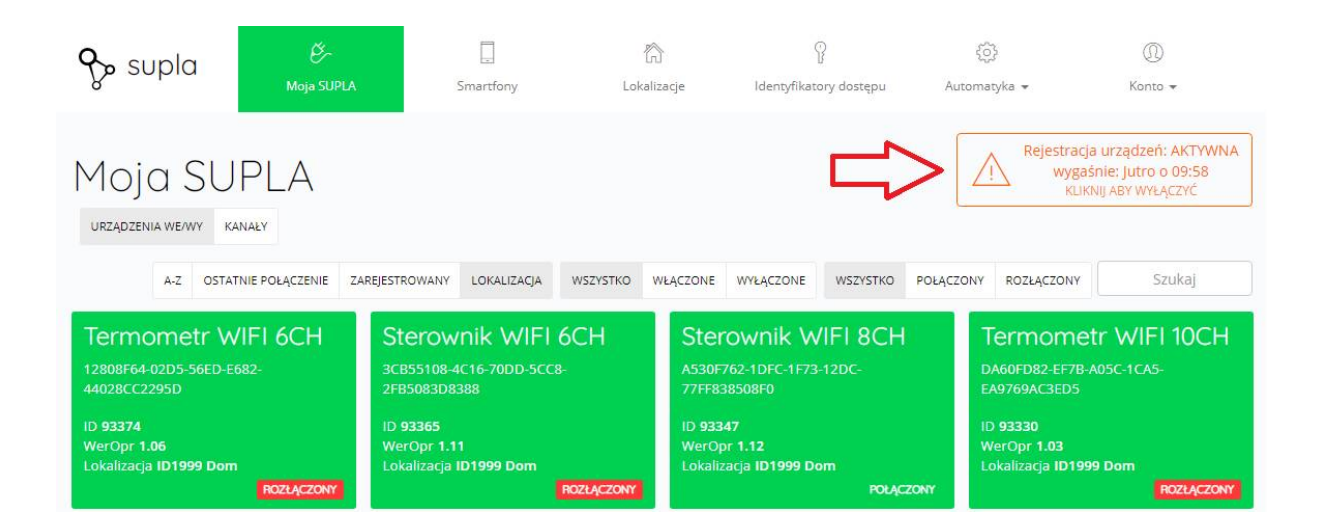

#### Następnym krokiem jest przepisanie danych konta SUPLA do sterownika. W tym celu należy kliknąć w logo SUPLA:

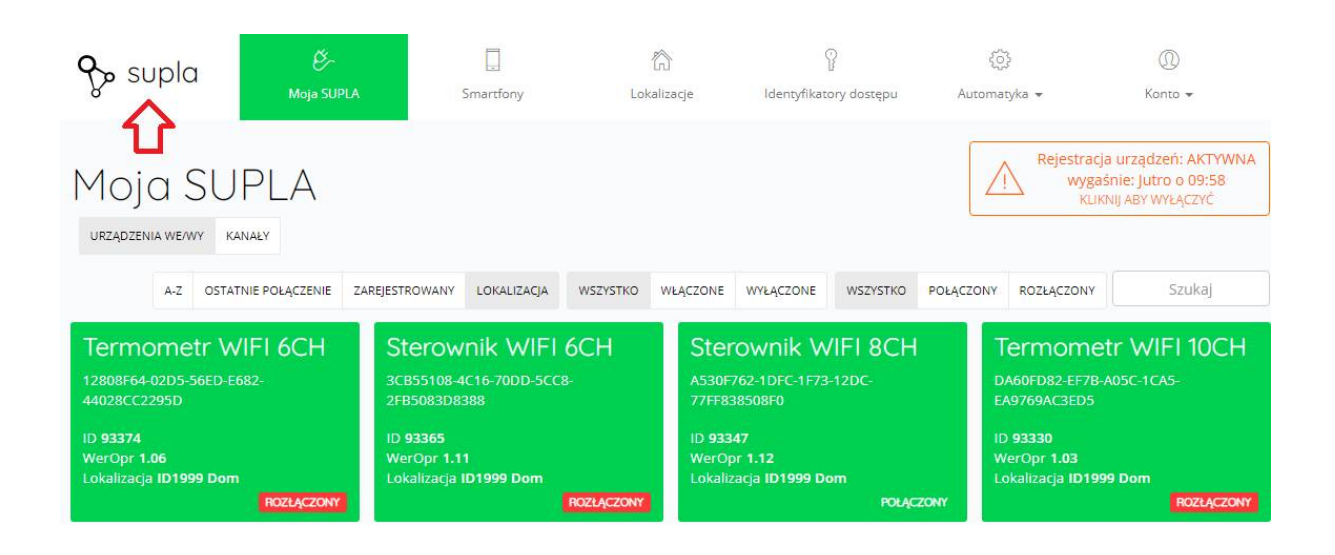

#### Wyświetlą się 2 koperty, żółta i zielona.

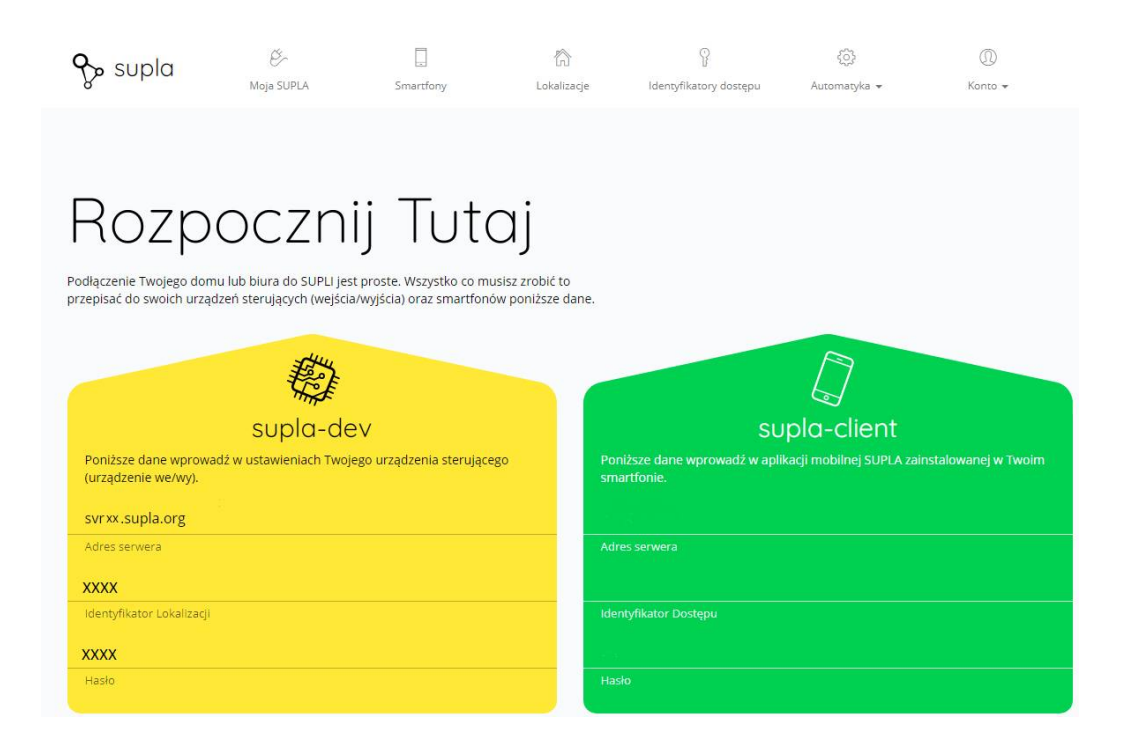

# Dane jakie trzeba uzupełnić w sterowniku należy przepisać z żółtej koperty.

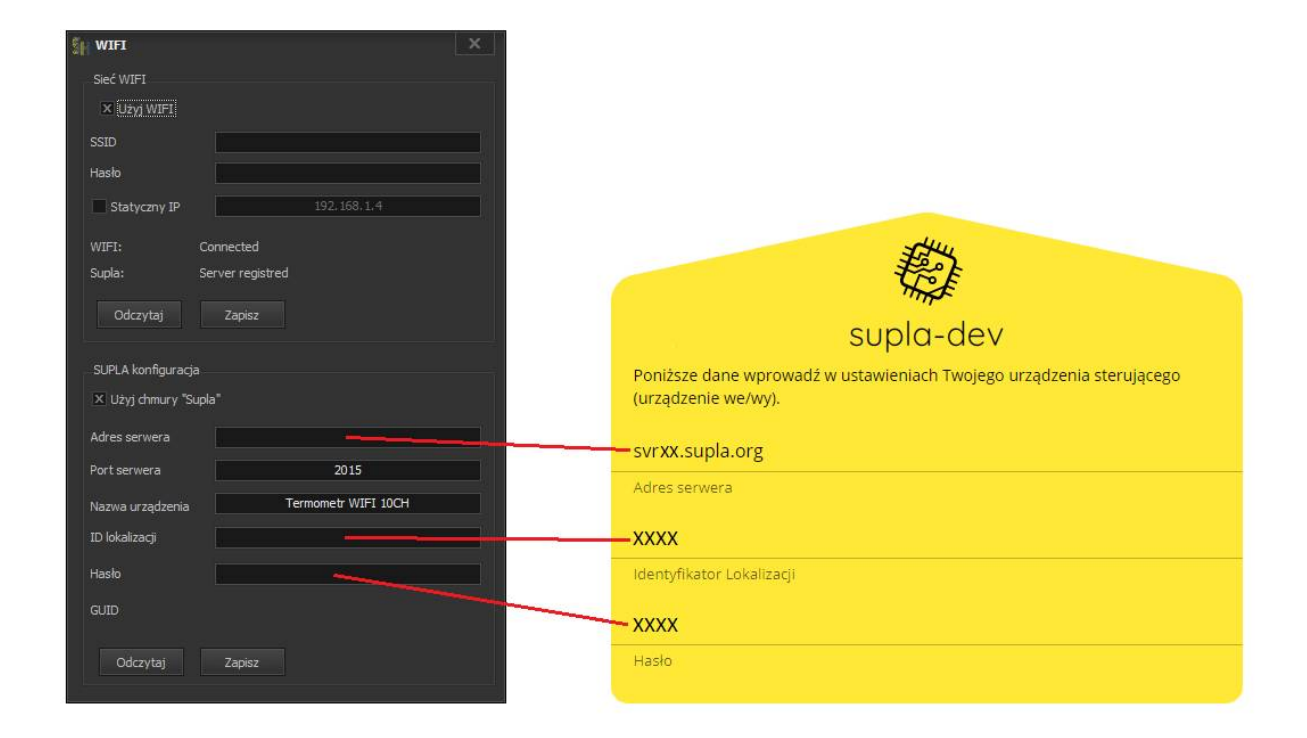

Po wpisaniu prawidłowych danych sterownik powinien się zarejestrować w chmurze SUPLA.